# Configura gestione larghezza di banda ubicazione e avvisi correlati

# Sommario

Introduzione **Prerequisiti** Requisiti Componenti usati Premesse **Configurazione** 1. Attivare il servizio LBM 2. Crea gruppo LBM 3. Configura ubicazioni e collegamenti ubicazioni 4. Assegna larghezza di banda tra ubicazioni 5. Stabilire la comunicazione esterna 6. Configurare SIP Intercluster Trunk per Enhanced Location Call Admission Control 7. Deduci larghezza di banda audio dal pool audio per le videochiamate Verifica Avvisi RTMT Risoluzione dei problemi

# Introduzione

Questo documento descrive la configurazione e gli avvisi relativi a LBM (Location Bandwidth Manager).

# Prerequisiti

# Requisiti

Cisco raccomanda la conoscenza di Cisco Unified Communications Manager (CUCM) versione 11.5.

# Componenti usati

Il riferimento delle informazioni contenute in questo documento è la versione 11.5 di Cisco Call Manager (CCM).

Le informazioni discusse in questo documento fanno riferimento a dispositivi usati in uno specifico ambiente di emulazione. Su tutti i dispositivi menzionati nel documento la configurazione è stata ripristinata ai valori predefiniti. Se la rete è operativa, valutare attentamente eventuali conseguenze derivanti dall'uso dei comandi.

# Premesse

Il servizio LBM calcola il percorso effettivo dalla posizione di origine alla posizione di destinazione. Fornisce funzioni utili in background, ad esempio la gestione delle richieste di larghezza di banda dal controllo delle chiamate di Unified Communications Manager e la replica delle informazioni sulla larghezza di banda all'interno del cluster e tra cluster. Le informazioni configurate e in tempo reale fornite da questa funzione sono disponibili in Amministrazione servizi.

# Configurazione

### 1. Attivare il servizio LBM

Verificare se il servizio LBM Cisco è attivato. Per l'installazione di un nuovo sistema, è necessario abilitare manualmente il servizio sui nodi desiderati. Per il corretto funzionamento di CAC percorsi avanzati, è necessario eseguire un'istanza di questo servizio in ogni cluster.

#### Procedura

elect Serve

| mostrato |
|----------|
| jer.     |
|          |
| ;        |

| Server*     | 10.106.97.137CUCM Voice/Video G Go        |                   |  |
|-------------|-------------------------------------------|-------------------|--|
| Check All S | Check All Services                        |                   |  |
|             |                                           |                   |  |
| CM Services |                                           |                   |  |
|             | Service Name                              | Activation Status |  |
|             | Cisco CallManager                         | Activated         |  |
|             | Cisco Unified Mobile Voice Access Service | Activated         |  |
|             | Cisco IP Voice Media Streaming App        | Activated         |  |
|             | Cisco CTIManager                          | Activated         |  |
|             | Cisco Extension Mobility                  | Activated         |  |
|             | Cisco Extended Functions                  | Activated         |  |
|             | Cisco DHCP Monitor Service                | Activated         |  |
|             | Cisco Intercluster Lookup Service         | Activated         |  |
|             | Cisco Location Bandwidth Manager          | Activated         |  |

# 2. Crea gruppo LBM

Se LBM non è in esecuzione nello stesso nodo, configurare un gruppo LBM e assegnarlo al server. Il gruppo LBM consente di ottimizzare il ritardo e le prestazioni della rete. Ogni server deve comunicare con un servizio LBM per determinare la larghezza di banda disponibile per ogni chiamata e detrarre la larghezza di banda per la durata di ogni chiamata.

#### Procedura

Passaggio Da Cisco Unified CM Administration, selezionare **System > Location Info > Location Bandwidtl** 1 **Manager Group** (Sistema > Info posizione > Gruppo gestione larghezza di banda posizione). Passaggio Eseguire una delle seguenti attività:

- Per modificare le impostazioni per un gruppo LBM esistente, immettere i criteri di ricerca, fare

su Trova, quindi scegliere un gruppo LBM esistente dall'elenco risultante.

- Per aggiungere un nuovo gruppo LBM, fare clic su Add New (Aggiungi nuovo).

Passaggio 3 Configurare i campi nella finestra Configurazione gruppo gestione larghezza di banda ubicazio 9 Per ulteriori informazioni sui campi e sulle relative opzioni di configurazione, vedere la guida ir 1 linea.

Passaggio  $_{\lambda}$  Fare clic su **Save** (Salva) come mostrato nell'immagine.

| Location Bandwidth Manager Group Configuration                   |
|------------------------------------------------------------------|
| Save                                                             |
| Status<br>Status: Ready                                          |
| Location Bandwidth Manager Group Setting       Name*       LBM-1 |
| Location Bandwidth Manager Group Members                         |
| Active Member* 10.106.97.137                                     |
| Save                                                             |

## 3. Configura ubicazioni e collegamenti ubicazioni

Configurare le ubicazioni per implementare il controllo di ammissione di chiamata in un sistema centralizzato di elaborazione delle chiamate. Una posizione rappresenta una LAN (Local Area Network) e può contenere endpoint o fungere semplicemente da posizione di transito tra i collegamenti per la creazione di modelli di rete WAN (Wide Area Network). Le ubicazioni forniscono l'accounting della larghezza di banda all'interno di un'ubicazione, nonché all'interno o all'esterno di un'ubicazione. I collegamenti forniscono l'accounting della larghezza di banda tra le posizioni e le posizioni di interconnessione.

Procedura

 Passaggio Da Amministrazione Cisco Unified CM, selezionare Sistema > Informazioni sulla posizione > 1 Posizione. Eseguire i seguenti task:
 Passaggio - Per modificare le impostazioni per un percorso esistente, immettere i criteri di ricerca, fare cli Trova, quindi scegliere un percorso esistente dall'elenco risultante. - Per aggiungere un nuovo percorso, fare clic su Add New (Aggiungi nuovo).
 Passaggio Configurare i campi nella finestra Configurazione ubicazione in base ai requisiti

Passaggio  $_{\lambda}$  Fare clic su **Save** (Salva) come mostrato nell'immagine.

| Location Configuration                                                                                              |                             |  |  |
|----------------------------------------------------------------------------------------------------|-----------------------------|--|--|
| Save                                                                                                    |                             |  |  |
| ⊂ Status                                                                                                    |                             |  |  |
| i Status: Ready                                                                                                    |                             |  |  |
| CLocation Information                                                                                               |                             |  |  |
| Name* location-1                                                                                                    |                             |  |  |
| Links - Bandwidth Between This Location and Adjacent Locations                                                      |                             |  |  |
|                                                                                                    | Hub_None                    |  |  |
|                                                                                                    |                             |  |  |
| Lessie                                                                                                    |                             |  |  |
| Locaton Weight *                                                                                                    | 50                          |  |  |
| weight                                                                                                    | 30                          |  |  |
| Audio Bandwidth                                                                                                    | Unlimited kbps              |  |  |
| Video Bandwidth                                                                                                    | None S 384 kbps Unlimited   |  |  |
| Immersive Video Bandwidth                                                                                           | None 🔾 384 kbps 🔾 Unlimited |  |  |
| If the audio quality is poor or choppy, lower the bandwidth setting. For ISDN, use multiples of 56 kbps or 64 kbps. |                             |  |  |
| Show Advanced                                                                                                    |                             |  |  |
| Modify Setting(s) to Other Locations                                                                                |                             |  |  |
| Location                                                                                                    | RSV                         |  |  |
| Hub_None<br>Deseter                                                                                                 |                             |  |  |
| Phantom                                                                                                    |                             |  |  |
|                                                                                                    | Use System Default          |  |  |
|                                                                                                    |                             |  |  |

**Nota:** Se la larghezza di banda audio inter per 2 posizioni è stata impostata su 1080 kbps e se il codec inter region è G711ulaw (64 kbps), allora possono essere attive contemporaneamente circa 16 chiamate (1080/64). Tenendo presente ciò, è possibile impostare di conseguenza la relazione di larghezza di banda audio e video.

## 4. Assegna larghezza di banda tra ubicazioni

Assegnate alla posizione la larghezza di banda all'interno della posizione, se non desiderate utilizzare l'impostazione predefinita di larghezza di banda illimitata. Per impostazione predefinita, quando create una nuova posizione, viene aggiunto anche un collegamento dalla nuova posizione aggiunta a Hub\_None, con larghezza di banda audio illimitata, larghezza di banda video 384 kbps e larghezza di banda video immersiva 384 kbps. È possibile modificare questa assegnazione in base al modello di rete in uso.

**Nota:** Se la qualità audio è scarsa o discontinua, ridurre l'impostazione della larghezza di banda. Ad esempio, per le connessioni ISDN utilizzare multipli di 56 kbps o 64 kbps.

#### Procedura

Passaggio Da Amministrazione Cisco Unified CM, selezionare **Sistema > Informazioni sulla posizione >** 1 **Posizione**.

Passaggio Immettere i criteri di ricerca, fare clic su **Trova** e quindi scegliere un percorso dall'elenco risulta

Passaggio Per visualizzare i campi della larghezza di banda all'interno dell'ubicazione, fare clic su **Mostra** 3 **avanzate**.

Passaggio Se necessario, scegliere il pulsante di opzione **kbps** per Larghezza di banda **audio**, quindi 4 immettere un valore per la larghezza di banda nella casella di testo.

Passaggio Se necessario, scegliere il pulsante di opzione **kbps** per Larghezza di banda **video**, quindi 5 immettere un valore per la larghezza di banda nella casella di testo.

Passaggio Se necessario, scegliere il pulsante di opzione **kbps** per Larghezza di banda **video immersiva**, 6 quindi immettere un valore per la larghezza di banda nella casella di testo.

Passaggio Fare clic su **Save** (Salva) come mostrato nell'immagine.

| Location Configuration                                                                                              |                               |              |                |
|----------------------------------------------------------------------------------------------------|-------------------------------|--------------|----------------|
| Save                                                                                                    |                               |              |                |
| Status                                                                                                    |                               |              |                |
| (i) Status: Ready                                                                                                   |                               |              |                |
| -Location Information                                                                                               |                               |              |                |
| Name* location-1                                                                                                    |                               |              |                |
| Links - Bandwidth Between This Location and Adjacent Locations                                                      |                               |              |                |
| Hub_None                                                                                                    |                               |              |                |
|                                                                                                    |                               |              |                |
| Location                                                                                                    |                               |              |                |
| Weight*                                                                                                    | 50                            |              |                |
| Audio Bandwidth                                                                                                    | <ul> <li>Unlimited</li> </ul> | 0            | kbps           |
| Video Bandwidth                                                                                                    | None 💿                        | 384 kbps     | ps 🔘 Unlimited |
| Immersive Video Bandwidth                                                                                           | None 💿                        | 384 kbps     | ps 🔘 Unlimited |
| If the audio quality is poor or choppy, lower the bandwidth setting. For ISDN, use multiples of 56 kbps or 64 kbps. |                               |              |                |
| Hide Advanced                                                                                                    |                               |              |                |
| Intra-location - Bandwidth for Devices Within This Location                                                         |                               |              |                |
| Audio Bandwidth                                                                                                    |                               | OUnlimited 🧿 | 1000 kbps      |
| Video Bandwidth                                                                                                    |                               | OUnlimited 🧿 | 384 kbps ONone |
| Immersive Video Bandwidth                                                                                           |                               | Ounlimited O | 384 kbps ONone |

## 5. Stabilire la comunicazione esterna

Configurare il gruppo hub LBM in modo che i server LBM che fungono da hub possano trovare i server LBM nei cluster remoti. Questa procedura consente di stabilire una comunicazione esterna con tali cluster. Un servizio LBM diventa un hub quando viene assegnato un gruppo hub LBM. Tutti i server LBM assegnati a un gruppo hub LBM stabiliscono la comunicazione con tutti gli altri server LBM assegnati allo stesso gruppo hub LBM o a un gruppo hub LBM sovrapposto.

#### Procedura

| Passaggio      | Da Cisco Unified CM Administration, selezionare System > Location Info > Location Bandwidt<br>Manager (LBM) Intercluster Replication Group (Sistema > Informazioni sulla posizione > Grup |
|----------------|----------------------------------------------------------------------------------------------------|
| I              | replica intercluster LBM (Location Bandwidth Manager).                                                                                                    |
|                | Eseguire una delle seguenti attività:                                                                                                    |
| Passaggio      | - Per modificare le impostazioni per un gruppo di replica tra cluster LBM, immettere i criteri di                                                                                         |
|                | ricerca, fare clic su Trova e scegliere un gruppo di replica tra cluster LBM esistente dall'elenco                                                                                        |
| Z              | risultante.                                                                                                    |
|                | - Per aggiungere un nuovo gruppo di replica tra cluster LBM, fare clic su Aggiungi nuovo.                                                                                                 |
| Passagaio      | Configurare i campi nella finestra Configurazione gruppo di replica tra cluster di Location                                                                                               |
| 3              | Bandwidth Manager. Per ulteriori informazioni sui campi e sulle relative opzioni di configurazio                                                                                          |
| 0              | vedere la guida in linea.                                                                                                    |
| Passaggio<br>4 | Fare clic su <b>Save</b> (Salva) come mostrato nell'immagine.                                                                                                    |

| BM Intercluster Replication Group Configuration Related Links                                                          |                                                                            |                                                                                                    |  |  |
|----------------------------------------------------------------------------------------------------|----------------------------------------------------------------------------|----------------------------------------------------------------------------------------------------|--|--|
| 🚽 Save 💥 Delete 🖓 Add New                                                                                              |                                                                            |                                                                                                    |  |  |
| r Status-                                                                                                    |                                                                            |                                                                                                    |  |  |
| (i) Add successful                                                                                                    |                                                                            |                                                                                                    |  |  |
| ~ Group Information                                                                                                    |                                                                            |                                                                                                    |  |  |
| Name* LBM                                                                                                    |                                                                            |                                                                                                    |  |  |
| Description                                                                                                    |                                                                            |                                                                                                    |  |  |
| ~ Bootstrap Servers                                                                                                    |                                                                            |                                                                                                    |  |  |
| Server 1* 10.106.97.135                                                                                                |                                                                            |                                                                                                    |  |  |
| Server 2                                                                                                    |                                                                            |                                                                                                    |  |  |
| Server 3                                                                                                    |                                                                            |                                                                                                    |  |  |
| These Bootstrap Servers will be used by the LBM Hubs in the next section to create intercluster connectivity. These se | rvers are typically in other, remote clusters.                             |                                                                                                    |  |  |
| - Role Assignment                                                                                                    |                                                                            |                                                                                                    |  |  |
| By moving the LBM service up into the upper section, the current LBM Intercluster Replication Group is assigned to the | e selected LBM service. By moving the service down to                      | the lower section, the current Intercluster Replication Group assignment for the selected LBM service is removed. |  |  |
| A service with an Intercluster Replication Group assignment becomes a Hub and as such is responsible for intercluster  | r replication.                                                             |                                                                                                    |  |  |
| LBM Services Assigned to Hub Role                                                                                      |                                                                            | ]                                                                                                    |  |  |
|                                                                                                    |                                                                            |                                                                                                    |  |  |
|                                                                                                    |                                                                            |                                                                                                    |  |  |
|                                                                                                    | **                                                                         |                                                                                                    |  |  |
| LBM Services not Assigned to Hub Role                                                                                  | 10.106.97.137 (spoke,active) (None)<br>10.106.97.139 (spoke,active) (None) |                                                                                                    |  |  |
|                                                                                                    |                                                                            |                                                                                                    |  |  |
|                                                                                                    |                                                                            |                                                                                                    |  |  |
| Save Delete Add New                                                                                                    |                                                                            |                                                                                                    |  |  |

## 6. Configurare SIP Intercluster Trunk per Enhanced Location Call Admission Control

Assegnare un ICT (Intercluster Trunk) SIP alla posizione shadow per stabilire il corretto funzionamento dell'intercluster. I trunk SIP collegati a dispositivi con una posizione specifica, ad esempio gateway SIP, possono essere assegnati a posizioni normali. Una posizione ombra è una posizione speciale che non contiene collegamenti ad altre posizioni né allocazioni di larghezza di banda

#### Procedura

Passaggio Da Cisco Unified CM Administration (Amministrazione Cisco Unified CM), selezionare Device Trunk (Dispositivo > Trunk). 1

Passaggio Immettere i criteri di ricerca, fare clic su Trova, guindi scegliere un trunk intercluster SIP esiste 2 dall'elenco risultante.

Passaggio Dall'elenco a discesa Posizione, scegliere Ombreggiatura.

Passaggio Fare clic su Salva.

4

## 7. Deduci larghezza di banda audio dal pool audio per le videochiamate

Utilizzare questa procedura se si desidera suddividere le detrazioni della larghezza di banda audio e video in pool distinti per le videochiamate. Per impostazione predefinita, il sistema deduce il requisito di larghezza di banda per il flusso audio e il flusso video dal pool video per le videochiamate.

Nota: Quando si abilita questa funzione, nella deduzione della larghezza di banda audio il CAC include la larghezza di banda richiesta per il sovraccarico della rete IP/UDP. Questa deduzione della larghezza di banda audio equivale al bit rate audio più i requisiti di larghezza di banda del sovraccarico della rete IP/UDP. La deduzione della larghezza di banda video è solo la velocità in bit video.

#### Procedura

Passaggio 1 Da Cisco Unified CM Administration, selezionare Sistema > Parametri servizio.

Passaggio 2 Dall'elenco a discesa **Server** scegliere il nodo di pubblicazione. Passaggio 3 Dall'elenco a discesa **Service** (Servizio), scegliere **Cisco Call Manager**. Passaggio 4 Nell'area Parametri a livello di cluster (Controllo di ammissione di chiamata), impostare il val Passaggio 5 Fare clic su **Salva**.

# Verifica

Per verificare che la configurazione funzioni correttamente, consultare questa sezione.

## Avvisi RTMT

Name : Hub\_None->Tampa-MLK
ResourceType : 2
AppID : Cisco Location Bandwidth Manager ClusterID : PUB01-Cluster NodeID : SUB01 TimeStamp :
Tue Aug 01 11:15:25 EDT 2018.
The alarm is generated on Tue Aug 01 11:15:25 EDT 2018
Definizione avviso:

LocationOutOfResources: Questo contatore rappresenta il numero totale di volte in cui una chiamata tramite percorsi non è riuscita a causa di larghezza di banda insufficiente.

Spiegazione: Le sedi di collegamento Location o Link hanno esaurito la larghezza di banda audio/video/immersiva e quindi non possono essere effettuate altre chiamate o passare attraverso la sede/il collegamento. La condizione di risorse esaurite può essere temporanea a causa dell'elevato numero di chiamate durante le ore di punta e può essere corretta da sola quando le chiamate terminano e la larghezza di banda viene liberata.

Azione consigliata: Valutare la possibilità di aggiungere ulteriore larghezza di banda alla posizione/collegamento sotto l'opzione seguente:

Sistema > Info posizione > Posizione.

Enum Definitions - ResourceType Value Definition 1 Audio bandwidth out of resource 2 Video bandwidth out of resource 3 Immersive bandwidth out of resource **Èpossibile anche monitorare questa istanza dalla CLI**:

show perf query class "Cisco Locations LBM"
show perf query counter "Cisco Locations LBM" "BandwidthMaximum"
show perf query counter "Cisco Locations LBM" "BandwidthAvailable"
show perf query counter "Cisco Locations LBM" "CallsInProgress

**Nota:** Nel caso di larghezza di banda video, è necessario aumentare di almeno 384 kbps per consentire a un'altra videochiamata di attraversare questo percorso. Può essere impostato su un valore pari a quello supportato dalla progettazione della rete.

Èinoltre possibile monitorare le istanze da RTMT:

#### Guida di riferimento: Guida RTMT

#### **Cisco Locations LBM**

The Cisco Location LBM object provides information about locations that are defined in Cisco Unified Communications Manager clusters. The following table contains information on Cisco location counters.

| Table | 34 | Cisco | Locations | LBM |
|-------|----|-------|-----------|-----|
|       |    | 01000 |           |     |

| Counters                                | Counter Description                                                                                                    |
|-----------------------------------------|----------------------------------------------------------------------------------------------------|
| BandwidthAvailable                      | This counter represents the current audio bandwidth in a location or a link between two locations. A value of 0 indicates that no audio bandwidth is available.                             |
| BandwidthMaximum                        | This counter represents the maximum audio bandwidth that is available in a location or a link between two locations. A value of 0 indicates that no audio bandwidth is available.           |
| BandwidthOversubscription               | This represents the current oversubscribed audio bandwidth in a location or link between two locations. A value of zero indicates no bandwidth oversubscription.                            |
| CallsInProgress                         | This counter represents the number of calls that are currently in progress on a particular Cisco Location Bandwidth Manager.                                                                |
| ImmersiveOutOfResources                 | This represents the total number of failed immersive video call bandwidth reservations associated with a location or a link between two locations due to lack of immersive video bandwidth. |
| ImmersiveVideoBandwidthAvailable        | This counter represents the maximum bandwidth that is available for video in a location or a link between two locations. A value of 0 indicates that no bandwidth is allocated for video.   |
| ImmersiveVideoBandwidthMaximum          | This counter represents the bandwidth that is currently available for video in a location or a link between two locations. A value of 0 indicates that no bandwidth is available.           |
| ImmersiveVideoBandwidthOversubscription | This represents the current immersive video oversubscribed bandwidth in a location or link between two locations. A value of zero indicates no bandwidth oversubscription.                  |
| OutOfResources                          | This counter represents the total number of failed audio call bandwidth reservations associated with a given location or a link between two locations due to lack of audio bandwidth.       |
| VideoBandwidthAvailable                 | This counter represents the bandwidth that is currently available for video in a location or a link between two locations. A value of 0 indicates that no bandwidth is available.           |
| VideoBandwidthMaximum                   | This counter represents the maximum bandwidth that is available for video in a location and a link between two locations. A value of 0 indicates that no bandwidth is allocated for video.  |
| VideoOversubscription                   | This represents the current video oversubscribed bandwidth amount in a location and a link between two locations. A value of zero indicates no bandwidth oversubscription.                  |
| VideoOutOfResources                     | This counter represents the total number of failed video call bandwidth reservations associated with a given location or a link between two locations due to lack of video bandwidth.       |

#### Messaggio di errore:

%UC\_Location Bandwidth Manager-5-LBMLinkISV:

%[RemoteIPAddress=String][LinkID=String][LocalNodeId=UInt][LocalApplicationId=Enum][RemoteApplic ationId=Enum][AppID=String][ClusterID=String][NodeID=String]: LBM link to remote application restored.

Spiegazione: Questo allarme indica che il LBM ha acquisito comunicazione con il LBM remoto. Notare che LBM remoto deve indicare anche LBMLinkISV.

Azione consigliata: Solo informativo; non è richiesta alcuna azione.

Enum Definitions - LocalApplicationId

| Value | Definition               |
|-------|--------------------------|
| 700   | LocationBandwidthManager |

Enum Definitions - RemoteApplicationId

Value Definition 700 LocationBandwidthManager

#### Messaggio di errore:

%UC\_Location Bandwidth Manager-1-LBMLinkOOS:

%[RemoteIPAddress=String][LinkID=String][LocalNodeId=UInt][LocalApplicationID=Enum][RemoteNodeID =UInt][RemoteApplicationID=Enum][AppID=String][ClusterID=String][NodeID=String]: LBM link to remote application is out of service.

Spiegazione: Questo allarme indica che il LBM locale ha perso la comunicazione con il LBM remoto. Questo allarme di solito indica che un nodo è fuori servizio (se intenzionalmente per manutenzione o per installare un nuovo carico, ad esempio; o involontariamente a causa di un errore del servizio o di connettività).

Azione consigliata: Nello strumento Cisco Unified Reporting, eseguire un report Panoramica cluster CM e verificare se tutti i server sono in grado di comunicare con il server di pubblicazione. Verificare inoltre la presenza di eventuali allarmi che potrebbero aver segnalato un errore di CallManager O del gestore della larghezza di banda della posizione e adottare le misure appropriate per il problema indicato. Se il nodo è stato disattivato intenzionalmente, riattivarlo.

| Reason Code - | - Enum          | Definitions                  |
|---------------|-----------------|------------------------------|
| Enum Definit  | ions -          | LocalApplicationID           |
| Value<br>700  | Defini<br>Locat | tion<br>tionBandwidthManager |
|               |                 |                              |

Enum Definitions - RemoteApplicationID

Value Definition 700 LocationBandwidthManager

# Risoluzione dei problemi

Le informazioni contenute in questa sezione permettono di risolvere i problemi relativi alla configurazione.

Per ulteriori informazioni sulla risoluzione dei problemi, è necessario consultare questi registri dal Call Manager con l'uso di RTMT:

- Tracce livello dettagliate di Gestione chiamate
- Tracce gestione larghezza di banda ubicazione